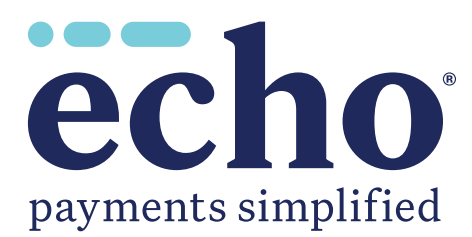

# **Provider Payments Portal** QUICK REFERENCE GUIDE

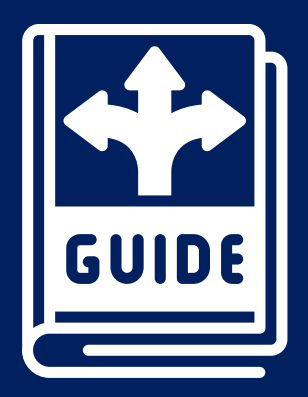

ECHO Health, Inc. • 810 Sharon Drive • Westlake, Ohio 44145 • 800.895.0621 www.echohealthinc.com

PPPQRG 2024-1A

## **Table of Contents**

| Provider Payments Login                                               | 3  |
|-----------------------------------------------------------------------|----|
| Verifying Ping                                                        | 4  |
| First-time Users – Register/Create a New Account Page                 | 6  |
| Inquiry Page                                                          | 8  |
| Advanced Search Page                                                  | 9  |
| Manage TINs: Users Posting Payments Issued to Multiple Tax ID Numbers | 10 |
| Remove Existing TINs From Your Account                                | 11 |
| View 1099s                                                            | 12 |
| My Account                                                            | 13 |

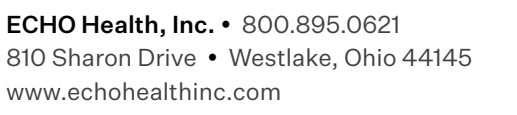

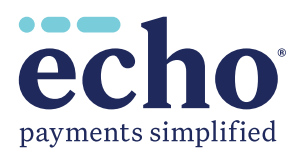

#### **Provider Payments Login**

Refer to the screenshot shown in Figure 1.

- a. If you have already registered (*have an account*) on the Provider Payments Portal, enter your username and password and click the "Log In" button. The "Inquiry" page (*Figure 6*) will open. For more information, go to the "Inquiry Page" section of this document. If you have already registered but are having difficulty accessing your account, click the link, "Can't access your account?" and follow the instructions.
- b. If you wish to confirm your ACH deposit (*ping*), click on the link, "Confirm your ACH Deposit (Ping) by clicking here." After ping verification, you will be able to set up an account to access the Provider Payments Portal.
- c. If you are a First-time User, click on the **"Create New Account"** button and follow the instructions to set up your online access. Please make sure you add **echohealthinc.com** as an approved email domain in your system to ensure you receive all account notifications.

| payments simplified                                                                                    |                             |
|----------------------------------------------------------------------------------------------------|-----------------------------|
| Log In   Pessevord to log in.   COUNT INFORMATION   Username   Password:   Log In   Create New Account | y without your consent.     |
| Phone: 800.895.0621<br>810 Sharon Drive, Westlake, Ohio 44145                                          | echo<br>payments simplified |
| Copyright ECHO Health, Inc. 2023. All Rights Reserved.                                                 |                             |

Figure 1

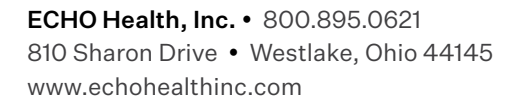

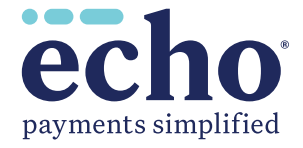

#### **Verifying Ping**

Terms & Conditions (Figure 2).

 a. If you select the link to verify your ping, you are first directed to a page where you must accept Terms & Conditions (Figure 2) by checking the box and clicking on the "Accept" button to continue.

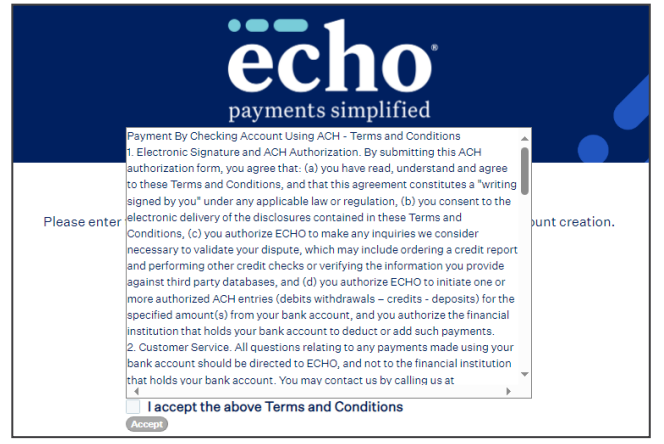

Figure 2

Confirmation of account (Figure 3).

b. After clicking on **"Accept,"** you are directed to the ping verification page (*Figure 3*) to enter your **TIN** (Tax ID) and **Deposited Amount** (*ping*).

|                         | echo <sup>®</sup><br>payments simplified                                                                                    |
|-------------------------|----------------------------------------------------------------------------------------------------|
| Please enter the TIN an | Confirmation of Account<br>d the Deposited Amount below to confirm correct Account creation.<br>ACCOUNT INFORMATION<br>TIN: |
|                         | Deposit Amount:       Submit     Cancel                                                                                     |
|                         | Figure 3                                                                                                    |

Click to return to Table of Contents

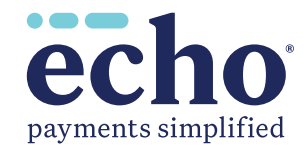

#### Verifying Ping (continued)

c. When you have submitted a valid **TIN** and **Deposit Amount**, the **"Confirmation of Account"** screen (*Figure 4*) is displayed.

| echo <sup>®</sup><br>payments simplified                                                                                                    |
|----------------------------------------------------------------------------------------------------|
| Confirmation of Account         Please enter the TIN and the Deposited Amount below to confirm correct Account creation.         ACCOUNT INFORMATION         TIN:         Deposit Amount:         Submit       Cancel                                                                                                    |
| Congratulations! Your account matches with ours. Your TIN from now on will receive<br>payments electronically. If you have already registered with ProviderPayments.com,<br>please continue to utilize your existing ID. If you have not registered, your credentials<br>will automatically be mailed to you in the next few minutes. |

Figure 4

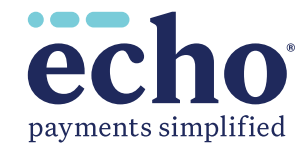

#### First-time Users – Register/Create a New Account Page

First-time users will need to register. Once you have successfully registered, you will be able to log in on the main page.

- a. To register, click on the **"Create New Account"** button shown in Figure 1. Unless otherwise indicated, all information is **required**.
- b. Clicking this button opens the screen shown in Figure 5. When filling in the form, be sure to follow the instructions appearing to the right of the fill-in boxes.

| <b>echo</b> <sup>*</sup> payments simplified                                                            |                                                                                                    |
|----------------------------------------------------------------------------------------------------|----------------------------------------------------------------------------------------------------|
| Create a New Account                                                                                    |                                                                                                    |
| ACCOUNT INFORMATION<br>Username:                                                                        |                                                                                                    |
| Choose a username that is at least four (4) characters<br>long; you may use numbers and/or letters.     |                                                                                                    |
| Last Name:                                                                                              |                                                                                                    |
| Phone Number:                                                                                           |                                                                                                    |
| Email:                                                                                                  |                                                                                                    |
| An email address is needed so that your password can be emailed to you if you ever forget it. Password: | <ul> <li>» Password must be at least 16 characters.</li> <li>» Password must have at least one upper-case letter.</li> <li>» Password must at least one lower-case letter.</li> </ul>                                                                      |
| I Confirm Password:                                                                                     | <ul> <li>» Password must have at least one number charact</li> <li>» Password must have at least one special charact</li> <li>(such as !,@,#,\$,%,^,&amp;). Note: Cannot use asteris</li> <li>» Password cannot contain more than 3 consecution</li> </ul> |
| <u>ن</u>                                                                                                | <ul> <li>Passwords expire every 120 days.</li> </ul>                                                                                                    |
| Figure 5                                                                                                | gure 5 continued next page ————                                                                                                    |

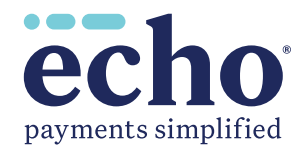

#### First-time Users - Register/Create a New Account Page (continued) -

Figure 5 continued from previous page ——

····· OR ·····

Select your Affiliation with Tax ID and fill out all required fields based on your selection. Please use your Tax ID or Provider ID as noted on your payment.

|                                                                                                    | :                                                                                                    |
|----------------------------------------------------------------------------------------------------|----------------------------------------------------------------------------------------------------|
| Affiliation with Tax ID:                                                                                                    | Tax Identification Number (TIN)                                                                                                    |
| Select<br>Clearinghouse<br>Billing Company<br>TIN Employee<br>TIN Owner<br>Other<br>TIN Contact Email:                                                                                                    | Your 9-digit Tax Identification Number (TIN) should be<br>entered without any spaces or dashes (-).<br>Draft Number<br>Verification<br>Payor Check No                                                                                                    |
| TIN Contact Phone Number:                                                                                                    | Your Payor check number should be entered without any spaces. Patient Account No                                                                                                    |
| Tax Identification Number (TIN):                                                                                                    | Your Patient Account Number should be entered without any spaces.                                                                                                    |
| Your 9-digit Tax Identification Number (TIN) should be<br>entered without any spaces or dashes (-).                                                                                                    | Register Cancel                                                                                                    |
| Verification Draft Number                                                                                                    | Need additional help? <u>Click here</u>                                                                                                    |
| ECHO draft numbers contain no space or special characters and can be located on any past Explanation of payment. Draft Amount: The Draft Amount should be entered without a dollar sign (\$). Register Cancel | Fill in all data boxes or choose your selection<br>from the dropdown shown. When done, click the<br><b>"Register"</b> button to complete your registration.<br>If you do not wish to complete your registration,<br>click on the <b>"Cancel"</b> button. Once you have<br>completed your registration, a confirmation email<br>will be sent to you. You must verify your account<br>via the confirmation email in order to activate<br>your account. |
| Need additional help? <u>Click here</u>                                                                                                    |                                                                                                    |

Click to return to Table of Contents

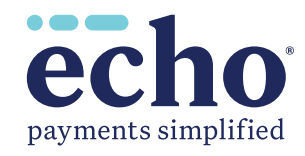

#### Inquiry Page

When you have logged in, you will see the **"Inquiry"** page that lists the most recent payment documents delivered via ECHO<sup>®</sup> (see Figure 6). You can also page back, allowing you to review up to the 48 most recent documents.

Additional capabilities include the following:

- 1 Produce a printable PDF copy of the remittance by clicking the **"EPP"** link.
- 2 Select the **"835"** link to view the associated 835 file.
- **3** View the settlement status (including an image of the cleared check for payments issued on paper) via links in the **"Settlement"** column.
- 4 Click on the arrow icon () to expand the document to show claim details.

| /elec | hme                             |                                                                                                    |                     |               |                                 |         |                |                       |                  |                        |  |
|-------|---------------------------------|----------------------------------------------------------------------------------------------------|---------------------|---------------|---------------------------------|---------|----------------|-----------------------|------------------|------------------------|--|
| eicc  | ,                               | lı                                                                                                    | nquiry   <u>Adv</u> | vanced Search | <u>Manage TINs</u>   <u>Vie</u> | ew 1099 | <u>e   Pro</u> | ovider Resources      | My Account       | <u>Help</u>   <u> </u> |  |
|       | Select TIN:                     | ► Status:                                                                                                    | All                 | ✓ Pro         | vider Name:                     |         | D4CP           | 496                   |                  |                        |  |
|       | Production Date of<br>Document▼ | Document ID                                                                                                    |                     | <u>Payor</u>  | Payment Amo                     | unt     | lma            | <u>ge of Document</u> | 3 3              | ttlement               |  |
|       | 11-22-2023                      | 10.00                                                                                                    |                     | 808 C         | \$ 37.57                        |         | 1              | EPP    835 2          | 20               | 23-11-22               |  |
|       | Claim No<br>♦                   | Patient<br>Account<br>Number <del>≙</del>                                                                                                    | Insured             | Patient<br>¢  | Certificate No                  | Gro     | up ID          | Check No              | Amt<br>Paid<br>¢ | Service<br>Date        |  |
| Ĩ.    | *100000000000                   |                                                                                                    | ,                   | 3             | 00000000                        | 100     |                | 0000010049            | \$ 37.57         | 10.00                  |  |
|       | 09-20-2023                      | 10.000 <sup>2</sup> 00 800                                                                                                    |                     | 1.5           | \$ 690.54                       |         | EPP    835     |                       | 2023-09-20       |                        |  |
|       | 07-28-2023                      | 1000-000aaa                                                                                                    |                     |               | \$ 115.10                       |         |                | EPP    835            | 20               | 2023-07-28             |  |
|       | Claim No                        | Patient<br>Account<br>Number <del>≽</del>                                                                                                    | Insured<br>\$       | Patient<br>¢  | Certificate No<br>\$            | Gro     | up ID<br>¢     | Check No<br>\$        | Amt<br>Paid<br>∳ | Service<br>Date        |  |
|       | Cambo Cast Count 1              |                                                                                                    | ,                   | ,             | 00000000                        |         |                | 0000010003            | \$ 115.10        |                        |  |
|       | 05-24-2023                      | 10000000                                                                                                    |                     | 10.0          | \$ 8.37                         |         |                | EPP    835            | 20               | 23-05-24               |  |
| ۵     | 04-26-2023                      | 1002003000                                                                                                    |                     | 8 MW          | \$ 16.65                        |         |                | EPP    835            | 2023-04-26       |                        |  |
|       | 02-15-2023                      | ent per la re-                                                                                                    |                     |               | \$ 35.72                        |         |                | EPP    835            |                  | 2023-02-15             |  |
| D     | 08-17-2022                      | 10-100-000-00                                                                                                    |                     | 100           | \$ 25.45                        |         |                | EPP    835            |                  | 22-08-17               |  |
| D     | 03-30-2022                      | 1000                                                                                                    | 100                 | and market    | \$ 816.64                       |         |                | EPP                   |                  | 22-04-05               |  |
| ٥     | 01-31-2022                      | 20000                                                                                                    | 1000                | and south     | \$ 53.70                        |         | EPP            |                       | 20               | 2022-02-15             |  |
| D     | 12-29-2021                      | 100000                                                                                                    | Theory              | and installe  | \$ 200.01                       |         |                | EPP                   | No               | t Cleared              |  |
| D     | 12-22-2021                      | January Street, Street, Street | 10.00               | and the state | \$ 32.45                        |         |                | EPP                   | 20               | 22-02-02               |  |

Figure 6

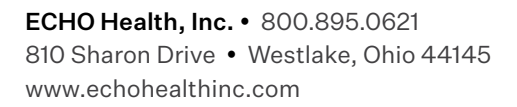

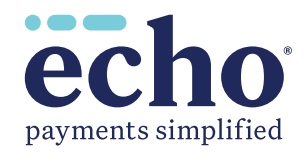

#### **Advanced Search Page**

Choose the **"Advanced Search"** option in the menu bar near the top of the **"Inquiry"** page (*Figure 6*). The screen shown in Figure 7 below appears.

| payments simplified |                                                                                                    |                                                  |                                                                        |
|---------------------|----------------------------------------------------------------------------------------------------|--------------------------------------------------|------------------------------------------------------------------------|
| ome,                | Inquiry   Advan                                                                                                    | ced Search   <u>Manage TINs</u>   <u>View 10</u> | 099s   <u>Provider Resources</u>   <u>My Account</u>   <u>Help</u>   L |
|                     | Records are available on pro                                                                                                    | viderpayments.com until two years i              | from payment date.                                                     |
| Select TIN:         | Select Type:                                                                                                    | Search Criteria:                                 |                                                                        |
| AII TIN 🗸           | Patient Account Number ➤<br>Patient Account Number<br>Cartificate Number<br>Claim Number<br>ECHO Draft Number<br>Payor Check Number<br>Payor<br>Deposit Amount<br>Optum ID<br>Production Date<br>Claim Payment Date<br>Echeck Date<br>Service Date<br>NPI and Production Date |                                                  | Search                                                                 |

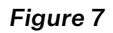

A dropdown menu in the "Advanced Search" allows the user to select the search criteria:

- Patient Account Number
- Certificate Number (patient's insurance card number of SSN)
- Claim Number
- ECHO Draft Number (either the check number or the EFT number)
- Payor Check Number (check number assigned by TPA's adjudication system)
- **Deposit Amount** (total amount of the bulk check or electronic funds transfer)
- Optum ID (for payments sent by Optum)
- Production Date
- Claim Payment Date
- Echeck Date
- Service Date
- NPI and Production Date

Payor

Click to return to Table of Contents

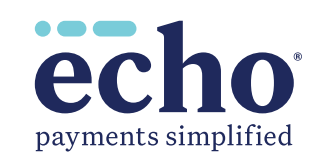

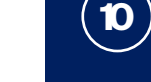

#### Manage TINs: Users Posting Payments Issued to Multiple-Tax ID Numbers

Update your username / password to enable access to multiple Tax ID Numbers by clicking the **"Inquiry"** link (*top menu bar*) and the **"Add New TIN"** tab shown in Figure 8.

Choose the **"I have a Payment"** radio button. Select an **"Affiliation with Tax ID"** from the dropdown. Enter the 9-digit **TIN** (*Tax Identification Number*) you wish to add; it must be entered without any spaces or hyphens (-). Enter the ECHO **Draft Number** and **Draft Amount** for a payment that was issued to the **TIN** you registered. Click the **"Add"** button.

| payments simplifie |                                                                                                    |              |
|--------------------|----------------------------------------------------------------------------------------------------|--------------|
| Welcome,           | Inquiry   Advanced Search   Manage TIN+   <u>View 1099+</u>   <u>Provider Resources</u>   <u>My Account</u>   <u>H</u>                                                     | elp   Logout |
| Add New TIN        | Remove Existing TIN                                                                                                    |              |
| Use the form be    | w to add a new TIN to your account.                                                                                                    |              |
| Account In         | rmation                                                                                                    |              |
| I have a F         | yment O I have No Payment                                                                                                    |              |
|                    | Affiliation with Tax ID: Select                                                                                                    |              |
|                    | TIN:                                                                                                    |              |
|                    | Draft Number:                                                                                                    |              |
|                    | Draft Amount:                                                                                                    |              |
|                    | Add Cancel                                                                                                    |              |
|                    | ECHO Health Inc. + 810 Sharon Drive + Westlake, Ohio USA 44145 + Phone: 800.895.0621 + Fax: 440.835.5656<br>@ 2005 - 2023 Copyright ECHO Health, Inc. All Pights Reserved. |              |

Figure 8

If you do not have a draft available, click the **"I have No Payment"** radio button shown in Figure 8. The screen shown below (*Figure 8A*) opens. Set up the new **TIN** by entering a 9-digit number (*no spaces or hyphens*) and the **"Patient Account Number."** Click the **"Add"** button to complete.

| payments simplified |                          |                    |                    |                           |                       |                |            |                 |
|---------------------|--------------------------|--------------------|--------------------|---------------------------|-----------------------|----------------|------------|-----------------|
| lcome,              |                          | Inquiry   Adv      | anced Search   Mai | nage TINs   <u>View 1</u> | 099s   <u>Provide</u> | r Resources    | My Account | <u>Help</u> I I |
| Add New TIN         | Remove Existing TIN      |                    |                    |                           |                       |                |            |                 |
| Use the form belo   | w to add a new TIN to y  | our account.       |                    |                           |                       |                |            |                 |
| Account Info        | rmation                  |                    |                    |                           |                       |                |            |                 |
| 🔿 I have a Pa       | yment 💿 I have No Pa     | yment              |                    |                           |                       |                |            |                 |
| 1                   | Affiliation with Tax ID: | Select             | ~                  |                           |                       |                |            |                 |
|                     | TIN:<br>Pavor Check No : |                    |                    |                           |                       |                |            |                 |
| Pati                | ent Account Number.:     |                    |                    |                           |                       |                |            |                 |
|                     |                          | A                  | dd Cancel          |                           |                       |                |            |                 |
|                     | ECHO Health Inc.         | • 810 Sharon Drive | • Westlake Ohio II | SA 44145 • Phone          | 800 895 0621 •        | Fax: 440 835 5 | 656        |                 |

Figure 9

Click to return to Table of Contents

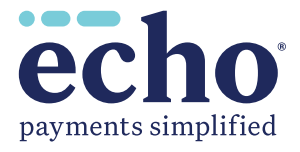

### **Remove Existing TINs From Your Account**

Remove an existing **TIN** that is no longer needed from your account by toggling to or clicking on the **"Remove TIN"** tab. Search for the **TIN** you wish to remove and select it. Click **"Remove"** to proceed or **"Cancel"** to cancel the request for the change. These **TIN**s can be added back to your account using the **"Add New TIN"** tab, if needed.

|                         |                                                      | Inquiry   /   | Advanced Search   M  | anage TINs   <u>View 109</u> | 9 <u>8</u>   <u>Provider Resour</u> | r <u>ces</u>   <u>My Account</u>   <u>Help</u> |
|-------------------------|------------------------------------------------------|---------------|----------------------|------------------------------|-------------------------------------|------------------------------------------------|
| dd New TIN              | Remove Existing TIN                                  |               |                      |                              |                                     |                                                |
| e the form belo         | w to remove one or mai                               | ny TIN(s) ass | ociated to your acco | ount.                        |                                     |                                                |
| Account Info            | rmation                                              |               |                      |                              |                                     |                                                |
|                         |                                                      |               |                      |                              |                                     |                                                |
| Select TIN: All         | TIN                                                  | <b>•</b>      |                      |                              |                                     |                                                |
| Click <u>here</u> to re | fresh the list of TIN(s).                            |               |                      |                              |                                     |                                                |
|                         |                                                      |               |                      |                              |                                     |                                                |
| Select All              | TIN                                                  |               |                      |                              |                                     |                                                |
|                         | 0.004.0007.0                                         |               |                      |                              |                                     |                                                |
|                         |                                                      |               |                      |                              |                                     |                                                |
|                         | 0000000                                              |               |                      |                              |                                     |                                                |
|                         | 000000                                               |               |                      |                              |                                     |                                                |
|                         | 0000007                                              |               |                      |                              |                                     |                                                |
|                         | 00000007<br>00000007<br>00000000                     |               |                      |                              |                                     |                                                |
|                         |                                                      |               |                      |                              |                                     |                                                |
|                         | 00000000<br>0000000<br>0000000<br>0000000<br>000000  |               |                      |                              |                                     |                                                |
|                         | 00000000<br>0000000<br>0000000<br>0000000<br>000000  |               |                      |                              |                                     |                                                |
|                         | 00000000<br>00000000<br>00000000<br>00000000<br>0000 |               |                      |                              |                                     | Ν                                              |
|                         | 00000000<br>00000000<br>00000000<br>00000000<br>0000 |               |                      |                              |                                     | L,                                             |
|                         | 00000000<br>00000000<br>00000000<br>00000000<br>0000 |               |                      |                              |                                     | Ç₅                                             |
|                         | 00000000<br>0000000<br>0000000<br>0000000<br>000000  |               |                      |                              |                                     | G                                              |
|                         | 00000000<br>0000000<br>0000000<br>0000000<br>000000  |               |                      |                              |                                     | C <sub>2</sub>                                 |
|                         | 00000000<br>00000000<br>00000000<br>0000000<br>00000 |               |                      |                              |                                     | L2                                             |

Figure 10

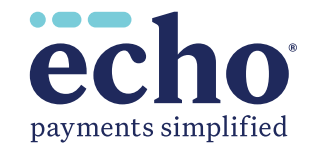

#### View 1099s

From the top menu bar on the **"Inquiry"** page (*Figure 6*), select the **"View 1099s"** link to see your 1099s by TIN (*Figure 11*). Click on the **"View"** link (*in the "Link to 1099"* column) to see the 1099. Be sure to disable pop-up blockers in your browser to allow this feature.

| ech<br>payments sin | <b>O</b><br>plified |                    |                |                        |                      |            |                |              |                    |                 |   |
|---------------------|---------------------|--------------------|----------------|------------------------|----------------------|------------|----------------|--------------|--------------------|-----------------|---|
| come,               |                     |                    | Inquiry   Adv  | anced Search           | I <u>Manage TINs</u> | View 1099s | Provide        | r Resources  | I My Account       | l <u>Help</u> l | L |
| 1099 - Ad           | anced Searc         | h                  |                |                        |                      |            |                |              |                    |                 |   |
| Select 1            | TIN :               |                    | Select Year:   |                        |                      |            |                |              |                    |                 |   |
| 2010                | <b>•</b>            |                    | 2021 🗸         |                        |                      |            |                |              |                    |                 |   |
| Payment<br>Year     | Payer TIN           | Payer Name         | Payment Amount | <u>Tax</u><br>Withheld | Payer Street         | Payer City | Payer<br>State | Payer<br>Zip | Payer Phone        | Link to<br>1099 |   |
| 2021                | 100000              | ECHO HEALTH<br>INC | \$221,412.37   | \$0.00                 | 810 SHARON<br>DRIVE  | WESTLAKE   | он             | 44145        | (440) 835-<br>3511 | <u>View</u>     |   |

Figure 11

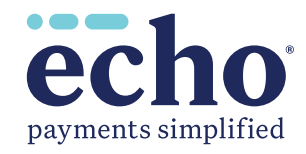

#### My Account

To update your password, account contact information and email preferences, select the **"My Account"** link from the top menu bar of th **"Inquiry"** page (*Figure 6*). The screen shown in Figure 12 will appear to allow changes. When finished, click the **"Update"** button.

| payments simplified           |                                                                                                    |                               |            |                  |                 |             |                 |
|-------------------------------|----------------------------------------------------------------------------------------------------|-------------------------------|------------|------------------|-----------------|-------------|-----------------|
| Welcome,                      | Inquiry   Advanced Search                                                                                                    | <u>Manage TINs</u>   <u>\</u> | /iew 1099s | Provider Resourc | es   My Account | <u>Help</u> | l <u>Logo</u> u |
| MY ACCOUNT                    |                                                                                                    |                               |            |                  |                 |             |                 |
| User Details                  |                                                                                                    |                               |            |                  |                 |             |                 |
| User Name:                    | representation of the second second |                               |            |                  |                 |             |                 |
| Email:                        | man and a first thread the second                                                                                                    |                               |            |                  |                 |             |                 |
| Phone Number:                 | 2764/960/1                                                                                                    |                               |            |                  |                 |             |                 |
| Fax Number:                   |                                                                                                    |                               |            |                  |                 |             |                 |
| Contact First Name:           | Nillinguan .                                                                                                    |                               |            |                  |                 |             |                 |
| Contact Last Name:            | 1 million                                                                                                    |                               |            |                  |                 |             |                 |
| Preferred Contact Method:     | ● Email ○ Phone                                                                                                    |                               |            |                  |                 |             |                 |
| Preferred Notification Select | ion :                                                                                                    |                               |            |                  |                 |             |                 |
| Electronic 1099 Acceptance:   | ⊖Yes ●No                                                                                                    |                               |            |                  |                 |             |                 |
| Disable Email Notices: 😢      | O Yes  No                                                                                                    |                               |            |                  |                 |             |                 |
| Consolidated Email: 🔞         | ⊖Yes ●No                                                                                                    |                               |            |                  |                 |             |                 |
| Virtual Card Notices:         | ⊖Yes ●No                                                                                                    |                               |            |                  |                 |             |                 |
| 835 Distribution Notices:     | ●Yes ○No                                                                                                    |                               |            |                  |                 |             |                 |
| ACH Payment Notices:          | ●Yes ○No                                                                                                    |                               |            |                  |                 |             |                 |
| Paper Check Notices:          | ⊖Yes ●No                                                                                                    |                               |            |                  |                 |             |                 |
| Change Password               |                                                                                                    |                               |            |                  |                 |             |                 |

Figure 12

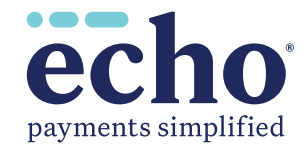